#### 会員管理システム 操作マニュアル **いいいっていたいのででは** 。 。 。 。 ~ 会員用~

Ver.2.0.2

目次

| 新規ユ | ーザ・  | -登錄         | 录手 | 順  | •  | • | •   | •  | •  | •  | ٠ | • | ٠ | ٠ | • | • | • P 3 |   |
|-----|------|-------------|----|----|----|---|-----|----|----|----|---|---|---|---|---|---|-------|---|
| 登録料 | 支払い  | い手川         | 頁・ | •  | •  | • | •   | •  | •  | •  | • | • | • | • | • | • | • P 7 |   |
| 継続会 | 員更新  | 新申言         | 青手 | 順  | •  | • | •   | •  | •  | •  | • | • | • | • | • | ٠ | • P 9 |   |
| イベン | ト(検  | 定会          | ・研 | F修 | 会  | 等 | :)月 | りジ | 乀刂 | 戶川 | 頁 | • | • | ٠ | ٠ | ٠ | • P 1 | 3 |
| お知ら | せ情報  | <b>報</b> 確詞 | 刃・ | •  | •  | • | •   | •  | •  | •  | • | • | • | • | • | ٠ | • P 1 | 5 |
| 参加予 | ·定イ· | ベン          | トの | 確  | 刃心 | • | •   | •  | •  | ٠  | • | • | • | • | • | ٠ | • P 1 | 5 |
| 資格・ | 競技   | 青報研         | 寉認 | •  | •  | • | •   | •  | •  | •  | • | • | • | • | • | ٠ | • P 1 | 6 |
| 操作方 | 法に   | 関する         | るお | 問  | い  | 合 | ゎ   | せ  | •  | •  | • | • | • | • | • | • | • P 1 | 7 |

### 新規ユーザー登録手順

#### ①下記画面にアクセスし、「新規会員登録申請」をクリックして下さい。

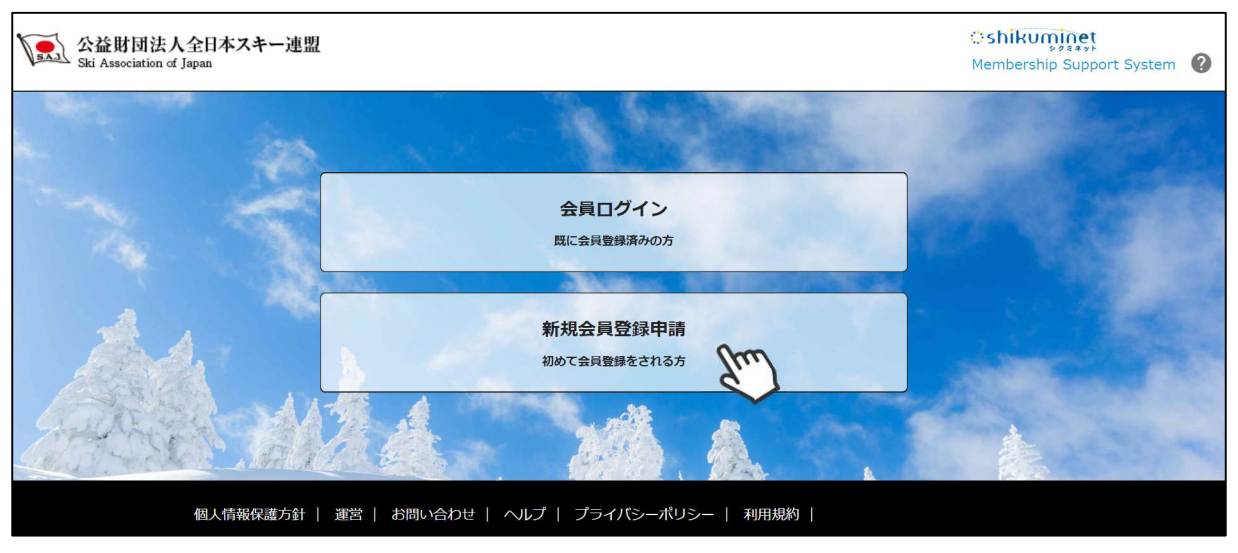

②名前とメールアドレスを入力して「次へ」を クリックして下さい。

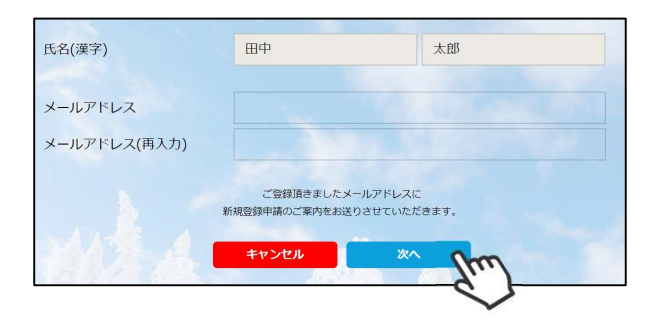

③メールアドレス確認画面が出るので、問題が なければ「送信する」をクリックして下さい。 (メールアドレスを修正する方は「修正する」 ボタンをクリックして下さい)

送信ボタンを押してもメールが届かない場合、 「**ski-japan@shikuminet.jp**」からの メールを受け取れるよう、ドメイン指定の解除 を行ってください。

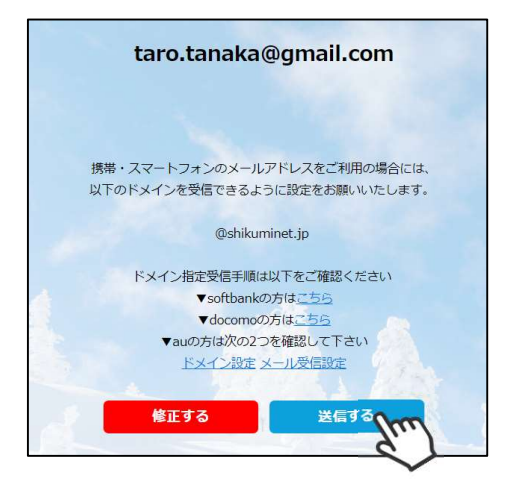

④登録されたメールアドレス宛にメールが届きます。メール本文内のURLをクリックして下さい。

第 miyashta@shukuminet.com
田中 太郎様
この度は、新規会員登録をご希望頂き、誠にありがとうございます。
新規会員登録申請のご案内をお送りさせて頂きます。
以下のURLCアクセスし、会員登録申請を行ってください。
https://skiijapan.shikuminet.jp/senders/register/?
h=3831eb72f79b88c93fdb708ee4c5609
ます。
ご返信いただいでもお答えできませんのでごでがください。※ 本メールに心当たりのない方は、メールを削除してください。

ski-japan@shikuminet.jp <=?utf-8?q?ski-japan=EF

返信 😡 全員に返信 🖂 転送

2019/05/26 (日) 14:04

【全日本スキー連盟】新規会員登録申請のご案内

⑤新規情報登録フォームが表示されるので、必要情報を入力して下さい。 尚、赤枠の項目に関しては入力が必須となります。

|                       | 申込情報の翌録                                  | スキー保険申込 申込 確認                | A情報の<br>多と申請   |                                |
|-----------------------|------------------------------------------|------------------------------|----------------|--------------------------------|
|                       |                                          | 会員申請協報のご登録をお願いします            |                |                                |
|                       |                                          |                              |                |                                |
|                       | 例人豐好情談                                   |                              |                |                                |
|                       |                                          |                              |                |                                |
| The second            | 氏名(漢字)                                   | 印中太阳                         | ī              | ご自身の個人情報を                      |
| 1000                  | <b>瓜名(カナ)</b>                            |                              | $\leq$         | 人力して下さい                        |
|                       | 氏名(ローマ字) へにま                             |                              |                |                                |
|                       | 121.20                                   |                              |                |                                |
|                       | 生年月日                                     | 1950 • 1 • 1 •               |                |                                |
|                       | 部使番号                                     |                              |                |                                |
|                       | 都道府県                                     | •                            |                |                                |
|                       | 市区市村                                     |                              |                |                                |
|                       | (1)(1)(1)(1)(1)(1)(1)(1)(1)(1)(1)(1)(1)( |                              |                |                                |
|                       | 注他者(その服)                                 | microhita@shukeminat.com     |                |                                |
|                       | 1(2)-8                                   | myusina@shukuninet.com       |                |                                |
|                       | 15 41 - 157450                           |                              | 1000           |                                |
|                       | 1002-11980                               |                              | and the second |                                |
|                       |                                          |                              |                |                                |
|                       | 秘密の質問                                    | •                            | 1000           |                                |
|                       | 秘密の原間の回答                                 |                              |                |                                |
|                       | 電話番号                                     |                              | -              |                                |
| the second            | 携带电话备号                                   |                              | 100            |                                |
|                       | 所属加盟团体                                   | 道択してください・                    |                | 所属する団体を                        |
| 1996 - S.             | 所属地域注意的                                  | 選択してください ▼                   |                | 選択して下さい                        |
|                       | 所属クラブ・団体                                 | 選択してください 🗸                   |                |                                |
|                       | 会員区分                                     | 選択してください・・・・                 |                |                                |
|                       | 学年                                       | 道択してください 🛌                   |                |                                |
|                       | 組写員                                      |                              | 顔写直デー          | タをアップして下さい                     |
|                       |                                          |                              | 必須ではあ          | りませんが、できる限                     |
|                       |                                          |                              | り登録            | 录をお願いします                       |
|                       |                                          |                              |                |                                |
|                       |                                          | 27                           |                |                                |
|                       |                                          |                              |                |                                |
|                       |                                          |                              | 競技者            | 登録希望の場合、種目を                    |
|                       | 能性养蚕好情報                                  |                              | 択し             | ,、チーム名を入力後、                    |
| 80 <sup>-1</sup>      | 1日間後春日時を行う場合の注意<br>1日はその日本についた。11日本によ    |                              | Г              | 追加」を押して下さい                     |
|                       | = 総核青豊厚を行わない場合には、 賞                      | 「「「なった」」というないではなりません         | 過去に            | 使用していた競技者番号な                   |
|                       | SAU競技者登録                                 |                              | 引き継            | がれたい方は、競技者番                    |
|                       | 46                                       | <i>∓</i> −Δ\$                |                | を入力して下さい                       |
|                       | 的時時間                                     | • T-6.2                      | 複数の            | 競技者番号をお待ちの場合                   |
|                       |                                          | A A MARK                     | 🔪 は必ず          | 、直近で取得された番号(                   |
| - 196                 |                                          | ANEPETS OSAIELEAPENIA HELELT | 7              | 「登録お願い致します                     |
| Colores .             |                                          |                              |                |                                |
|                       | FIS競技者登録                                 | 1 <b>3</b> -18               | 1205           |                                |
|                       |                                          |                              | 品」の            | -<br>方け 相約に同音すスギ <sup>ル</sup>  |
| リ物白、呪抆を選              | 競技選択                                     | <ul> <li>チーム名</li> </ul>     |                | /バは、 /元川に旧忌 9 る小?<br>/を押してください |
| たら、「追加」ボク             |                                          |                              | 十二十二           | アモITUててたてい。<br>Fの方け 同音圭をグウト    |
| ういっていていていていていていていていてい | PISH 100                                 |                              |                |                                |
|                       |                                          | <                            |                | し、心八しにひのでPDF\<br>I笑でアップして下さい   |
|                       |                                          | キャンセル 次へ                     |                | ミサ し ア ツノ ひ し 下 こ い            |
| 1                     |                                          | Im                           |                |                                |
|                       |                                          |                              |                |                                |

### 新規ユーザー登録手順

⑥スキー保険の加入画面が表示されます。ご希望の保険をお選び下さい。

| スキー補償制度は昭和51<br>だいております。ご<br>ださいますようお願<br>制度のご案内」パン | 9<br>1年に創<br>つきはし<br>い申し<br>・フレッ                                                                                                    | 位され、これまで多くの会<br>っては、本補償制度をご案内<br>上げます。 詳しい内容につ<br>トおよび「お支払いする保        | 員の皆様にご加入いただき、大変<br>申し上げますので、ご検討の上是<br>きましては、 <u>こちら</u> から詳細の<br>険金および費用保険金のご説明」: | ご好評いた<br>非ご加入く<br>「スキー補償<br>を参照してく |
|-----------------------------------------------------|----------------------------------------------------------------------------------------------------|-----------------------------------------------------------------------|-----------------------------------------------------------------------------------|------------------------------------|
| たさい。                                                | 9) 20                                                                                                    | 19年11日1日在約4時~20                                                       | 20年11月1日在從4時主要                                                                    |                                    |
|                                                     | 3) 20                                                                                                    | 19年11月1日千級年時~20.                                                      | 20411月1日十级中时天 C                                                                   |                                    |
| 一般会員                                                |                                                                                                    |                                                                       |                                                                                   |                                    |
| ■ 28/営内22                                           | -                                                                                                    | CARD ON THE R. P. CO.                                                 | Contractor water and the second                                                   |                                    |
|                                                     | and the second second se | ①賠償責任保険金額                                                             | 支払限度額 1回                                                                          | の事故につき                             |
| 液体上の刺激液体                                            | uqur                                                                                                    | (免責金額0円)                                                              |                                                                                   | 5,000万円                            |
|                                                     |                                                                                                    | <ol> <li>2.死亡・後遠障害保険金額</li> <li>(2)死亡・後遠障害保険金額</li> </ol>             |                                                                                   | 400万円                              |
| 会員自身の信害(グ                                           | (it t                                                                                                    | CTURRE LINA                                                           | 入院中の                                                                              | 0手術 4万円                            |
|                                                     |                                                                                                    | ②于例\$P陕西                                                              | 入院中以外                                                                             | の手術 2万円                            |
| 会員自身の用品語                                            | n <b>e</b>                                                                                                    | <ul> <li>③進院保険金目額</li> <li>③用品損害保険金額</li> <li>(免責金額3,000円)</li> </ul> | 用品損害保護                                                                            | 2,000円<br>炙金類 15万円                 |
| ■保険料                                                |                                                                                                    | -                                                                     |                                                                                   |                                    |
| 7                                                   | <b>ミキーの</b> a                                                                                                    | 9種間                                                                   | スキー・スノーボード補償                                                                      |                                    |
|                                                     | 5,500                                                                                                    | Pi li                                                                 | 10,100円                                                                           |                                    |
|                                                     |                                                                                                    |                                                                       |                                                                                   |                                    |
| 有資格者の方 ※資格                                          | を保有し                                                                                                    | ている方のみ加入いただけます                                                        |                                                                                   |                                    |
| ■補償内容                                               |                                                                                                    |                                                                       |                                                                                   |                                    |
|                                                     |                                                                                                    |                                                                       | 支払限度額 1回                                                                          | の事故につき                             |
| 法律上の指書期何尚                                           | Œ                                                                                                    | 3.始伯責任保険面額<br>(免責金額0円)                                                | (スポーツ賠償責任保<br>スキー・スノーボード保険                                                        | 2.5億円 +<br>該:2億円 +<br>:5,000万円)    |
|                                                     |                                                                                                    | ②死亡·後遺障害保険金額                                                          |                                                                                   | 400万円                              |
|                                                     |                                                                                                    | ②入院保険金日額                                                              |                                                                                   | 4,000円                             |
| 登口目録の偏害(クナ                                          | 2)                                                                                                    | ②手術保険金                                                                | 入院中6<br>入院中以外                                                                     | D手術 4万円<br>の手術 2万円                 |
|                                                     |                                                                                                    | ②通院保険金日額                                                              |                                                                                   | 2,000円                             |
| 会員自身の用品紙製                                           | E .                                                                                                    | ③用品損害保険金額<br>(免費金額3,000円)                                             | 用品損害保護                                                                            | 美金額 15万円                           |
| 保险對                                                 |                                                                                                    |                                                                       |                                                                                   |                                    |
| - 17774                                             | K#00                                                                                                    | か補信                                                                   | スキー・スノーボード補償                                                                      |                                    |
|                                                     | 7,800                                                                                                    | ۳                                                                     | 11,800円                                                                           |                                    |
| スポーツ賠償責任保                                           | 険のみ                                                                                                    | のご加入も可能です。                                                            |                                                                                   |                                    |
| 法律上の                                                | ①賠貸                                                                                                    | 調査任保険金額                                                               | 支払限度額                                                                             |                                    |
| 損害賠償責任                                              | (免責                                                                                                    | 金額0円)                                                                 | 1事故につき 2億円                                                                        | 保険料<br>2.000円                      |
| 留書(ケガ)                                              | ④死亡                                                                                                    | ・後遠障害保険金額                                                             | 234万円                                                                             |                                    |
| (トロール有資格者                                           | の方は                                                                                                    | 、この補償にもご加入いた                                                          | だけます。                                                                             |                                    |
| バトロール<br>暗信責任                                       | ⑤船像<br>(免責)                                                                                                    | 冒責任保険金額<br>金額0円)                                                      | 支払限度額<br>1事故につき 2億円<br>(月は現音・射切点表れ違)                                              | 保険料<br>2,000円                      |
|                                                     | ④死亡                                                                                                    | ・後遺障害保険金額                                                             | 167万円                                                                             |                                    |
|                                                     |                                                                                                    |                                                                       |                                                                                   |                                    |
| コンストラクターおよび                                         | アスギー学                                                                                                    | -1X-9XB#0073                                                          |                                                                                   |                                    |
| ■補價內容                                               |                                                                                                    |                                                                       | 支払限度額 1回の車地に…                                                                     | )き                                 |
| 法律上の損害賠償責                                           | 任                                                                                                    | ①③賠償責任保除金額<br>(免責金額0円)                                                | 2.5億円<br>(スポーツ賠償責任保険:2億<br>スキー・スノーボード保険:5,                                        | 円 +<br>000万円)                      |
|                                                     |                                                                                                    | ②死亡·後遺障害保険金額                                                          | 400万円                                                                             |                                    |
|                                                     | HN                                                                                                    | ②入院保険金日額                                                              | 4,000円                                                                            |                                    |
| 会員自身の信告(ケ)                                          | 3)                                                                                                    | ②手術保険金                                                                | 入院中の手術 4万円<br>入院中以外の手術 2万円                                                        |                                    |
|                                                     |                                                                                                    | ②通院保険金日額                                                              | 2,000円                                                                            |                                    |
| 会员自身の開発局部                                           | N                                                                                                    | ③用品損害保険金額<br>(免責金額3,000円)                                             | 用品損害保険金額 15万F                                                                     | 9                                  |
| MPRING OFFICE                                       |                                                                                                    |                                                                       |                                                                                   |                                    |
| ■保険料                                                |                                                                                                    |                                                                       |                                                                                   |                                    |
| ■保険料<br>ス                                           | マキーの3                                                                                                    | 2.1.1.1.1.1.1.1.1.1.1.1.1.1.1.1.1.1.1.1                               | スキー・スノーボード補信                                                                      |                                    |

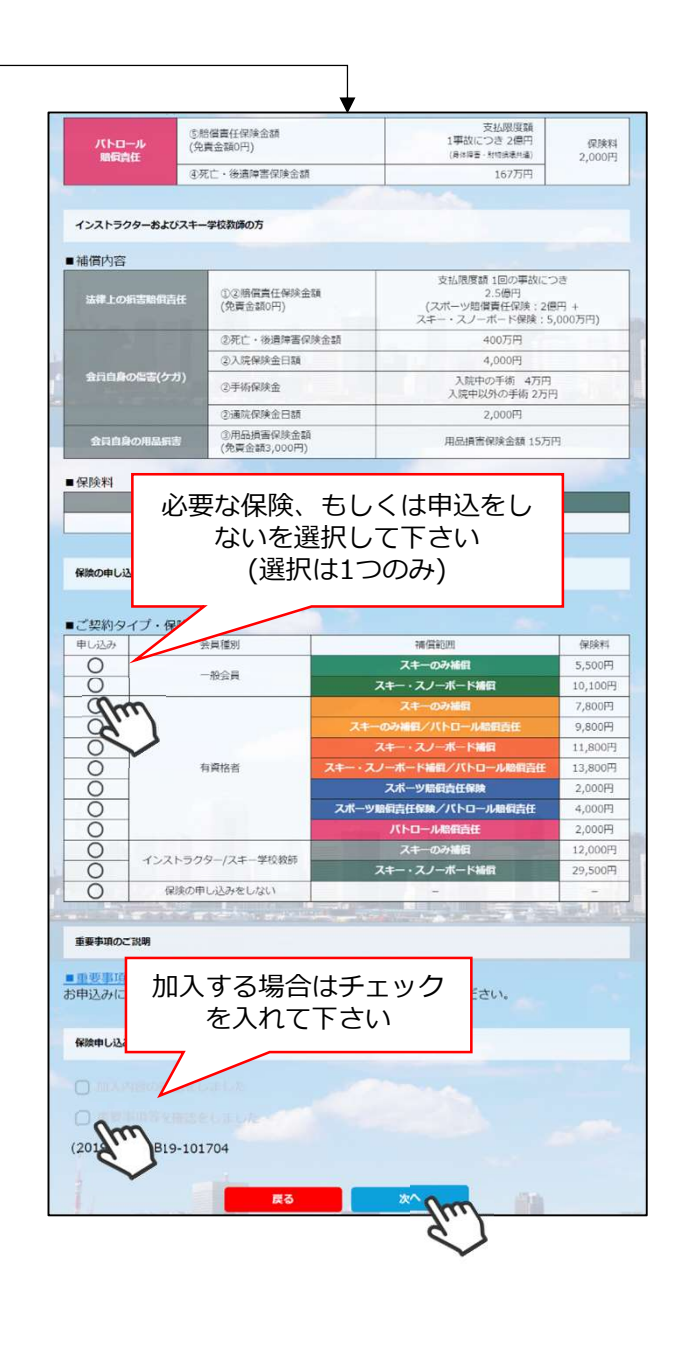

- ・競技者用保険は、システムを通してお申し込みすることはできません。
- ・パトロール保険への加入希望の方は、パトロールがセットになっている保険を選択して下さい。 (パトロール保有者に限る)
- ・保険のお申し込みは、2021年3月31日(水)15時までの期間に新規登録を行った方のみ可能です。

新規ユーザー登録手順

⑦登録内容の最終確認画面が表示されます。内容に誤りが無いか、よくご確認下さい。

| 登録情報の更新                               | 24-保險市込                                          | 発却と申請                               |              |
|---------------------------------------|--------------------------------------------------|-------------------------------------|--------------|
|                                       | 更新内容の全てご確認ください。<br>下記内容で更新を申請いたしますか。             |                                     |              |
|                                       |                                                  |                                     | 証を行う場合はこちらを  |
| @A201956                              |                                                  | RET6                                | クリックして下さい    |
| 会員業号                                  | 2000001                                          |                                     |              |
| 氐名(淮≠)                                | <b>同</b> 日 一 一 一 一 一 一 一 一 一 一 一 一 一 一 一 一 一 一 一 |                                     |              |
| 凡名(カノ)                                | 339 2 <i>1</i> 19                                |                                     |              |
| 氏名(ローマギ) ヘボン式                         | YOKOTA YUKARI                                    |                                     |              |
| 性別                                    | μt                                               |                                     |              |
| 生年月日                                  | 1992/01/22                                       |                                     |              |
| 部使带马                                  | 939-1755                                         |                                     |              |
| 都通道原                                  | 用山具                                              |                                     |              |
| 市区町村                                  | 金藝市                                              |                                     |              |
| 無地                                    | 立新原西2-3-5                                        |                                     |              |
| NTHIS (*COMB)                         | のお知道シティ406                                       |                                     |              |
| X JUPPUX                              | miyashita@shukuminet.com                         |                                     |              |
| 総合の質問                                 | 無限の旧社は?                                          |                                     |              |
| 秘密の質問の回答                              | B₽                                               | Contraction of the second           |              |
|                                       |                                                  | 1.00                                | 2            |
| 花活業号                                  | 0766392001                                       | 100 C                               |              |
| 携带电話面写                                | 08032072289                                      |                                     |              |
| AT CLUBARD 4                          | 00県スキー運営                                         |                                     |              |
| BLARE RECEIL                          |                                                  | A CONTRACTOR OF                     |              |
| の属クラン・阿林                              | 00027-050                                        | 100 C                               |              |
| 72 C                                  |                                                  |                                     |              |
| 681210                                |                                                  |                                     |              |
|                                       |                                                  | 14                                  |              |
|                                       |                                                  | 11                                  | ション ちょうしょうしん |
|                                       |                                                  | 10275                               | クリックして下さい    |
| SADBLEREN                             |                                                  | A COLORADO                          |              |
| 68                                    | ቻ-ፊዬ                                             | _                                   |              |
| コンパイ<br>SATE営業のアップロード                 | >r bobobo                                        |                                     |              |
| (PDF/JPEG/PNG/GIF)                    |                                                  |                                     |              |
|                                       |                                                  | ·                                   |              |
| -                                     |                                                  |                                     |              |
|                                       | <i>≠−</i> ∆%                                     |                                     |              |
| FIS宣業書のアップロード                         |                                                  | States and States                   |              |
| (PDF/JPEG/PNG/GIF)                    |                                                  |                                     | 6            |
|                                       |                                                  | States of the local division of the |              |
| x=-51#                                |                                                  |                                     |              |
| MONE TRADUCTADAL                      | 207 Charles C2.204                               |                                     |              |
| 建国医分                                  |                                                  |                                     |              |
| スキーのみ構築                               | • • • 4,30                                       |                                     |              |
| ご請求予定金額                               |                                                  |                                     |              |
| · · · · · · · · · · · · · · · · · · · | 2019年第3 一部会共会員 5                                 |                                     | 3支払い金額の合算が表示 |
|                                       | 2019年8分 ステーのみ特徴 保険中に134 4<br>(入併技業管理) コンパインド     | 2004                                | ますので、必ずご確認下  |
|                                       | Alt 20 14                                        | 200H                                |              |
|                                       |                                                  |                                     |              |
|                                       | 850 (#336pž                                      | 100                                 |              |

ここまでの手順で、新規のユーザー登録は終了です。 クラブ承認→地域連盟承認→全日本スキー連盟での最終承認が完了次第、 承認完了メールが届きますので、承認されるまでしばらくお待ち下さい。 承認完了後、登録料のお支払いに進むことが可能です。 ①全日本スキー連盟本部から送られてくる「承認メール」内にURLあるので、クリックして下さい。 マイページログイン画面が表示されるため、メール内に記載のある「会員番号」と、自身で設定 した「パスワード」を使用してマイページにログインして下さい。

|       | 会員ログイン                                           |
|-------|--------------------------------------------------|
| 会員番号  | 12345678                                         |
| パスワード | •••••                                            |
|       | 会員番号を忘れた方は <u>ごちら</u><br>ノ(スワードを忘れた方は <u>ごちら</u> |
|       |                                                  |

②マイページ右側に、支払いの案内があるので「支払」ボタンもしくは「ご請求・お支払情報」 をクリックして下さい。

| ホーム                                                                                       | ご登録情報                                                                              | イベント情報                                                                   | イベント                     | 申込履歴                              | ご請求・お支払情報                      |
|-------------------------------------------------------------------------------------------|------------------------------------------------------------------------------------|--------------------------------------------------------------------------|--------------------------|-----------------------------------|--------------------------------|
| お知らせ                                                                                      | 2020年8月3日<br>公益時間法入全日本スキー速盟<br>SAJ登録申請後のお支払い                                       | こ関して                                                                     | 重要                       | ご請求のごう                            | 案内<br>4,000円<br>支払             |
| SNW JAPA<br>会員の皆様 SAJ会員登録申請後の<br>SAJの順にて申請内容を確認し、<br>ルアドレス宛に承認のご連絡が握<br>うになっております。 ※SAJでの | Dお支払いに関してですが、申請後は<br>順次承認を行っていきます。 SAJでの<br>きますので、その後再度マイページ(<br>)承認が実施される前にお支払いする | クラブ→地域連盟→加盟団体(都道)<br>D最終承認が完了次第、ご登録いた<br>こアクセスして頂ければ、お支払い<br>ことはできません。以上 | 府県連盟)→<br>だいたメー<br>ができるよ | 最終のお支払い<br>お支払金額<br>お支払日<br>お支払方法 | 2,700円<br>2020年12月11日<br>クレジット |

#### ③支払い明細が表示されているので、左側のチェックボックスにチェックを入れ「決済する」 をクリックして下さい。

| 選択 | ご請求日      | 概要                                      | 金額                | お支払期限      | 請求書 |
|----|-----------|-----------------------------------------|-------------------|------------|-----|
| Ø  | 2019/10/1 | 田中太郎様 2019年度分 一般会員                      | 会費 5,000円         | 2019/10/31 | -   |
|    | 2019/10/1 | 田中 太郎 様 2019年度分 SAJ競技<br>トリー            | 者登録料クロスカン 5,000円  | 2019/10/31 | -   |
| Ø  | 2019/10/1 | 田中 太郎 様 2019年度分 SAJ競技                   | 者登録料アルペン 5,000円   | 2019/10/31 | -   |
| Ø  | 2019/10/1 | 田中 太郎 様 2019年度分 FIS B級                  | 審判員 登録料 5,000円    | 2019/10/31 | đ   |
| Ø  | 2019/10/1 | 田中 太郎 様 2019年度分 スキー競<br>補償(インストラクター・プロ) | 技選手 スキーのみ 13,400円 | 2019/10/31 | -   |

④決済額が表示されるため、内容を確認し、決済方法を選択して「次へ」をクリックして下さい。

| お支払内容のご確認                                                                                        |                                                    |               |  |  |  |  |  |
|--------------------------------------------------------------------------------------------------|----------------------------------------------------|---------------|--|--|--|--|--|
| 鈴木 太郎様 2020年度 一般会員会費<br>システム手数料                                                                  | システム手数料が表示されるので、<br>次へ進む前によくご確認下さい                 | 3,000<br>230円 |  |  |  |  |  |
| 合計                                                                                               | 1件                                                 | 3,230円        |  |  |  |  |  |
| お支払い方法の選択 ※<br>お支払方法をご選択ください                                                                     |                                                    |               |  |  |  |  |  |
| O クレジットカード (                                                                                     | <ul> <li>コンビニ支払 O Pay-easy</li> <li>(m)</li> </ul> |               |  |  |  |  |  |
| ※) 決済をご利用の場合、お支払い明細への表示は、本システム「シクミネット」と表示されます。<br>※) 決済の際にシステム手数料がかかります。手数料は <u>ごちら</u> でご確認ください |                                                    |               |  |  |  |  |  |
| <b>展</b> る                                                                                       | ×~                                                 |               |  |  |  |  |  |

~お支払い方法に関するご案内~

■クレジットカード決済の場合

画面上でクレジットカード情報を入力し、そのまま最後まで進んで下さい。 決済完了画面が表示されれば、無事お支払いが完了します。 (クレジットカードの名義人は、会員名と異なっていてもお支払可能です)

■コンビニ決済の場合

画面上に表示される入力項目を全て入力して最後まで進んで下さい。 「お客様番号」「確認番号」「支払い期限」と「支払い手順」が発行されますので、内容に 従ってコンビニでのお支払いをお願い致します。 (お支払いに必要な情報及び手順は、メールでも届きます)

■Pay-easy(ペイジー)決済の場合

画面上に表示される入力項目を全て入力して最後まで進んで下さい。 「収納機関番号」「お客様番号」「確認番号」と「支払い手順」が発行されますので、内容に 従ってATMもしくはネットバンキングでお支払いをお願い致します。

各決済画面に進んだ後は、**ブラウザバックを行わないようにしてく** ださい。万が一ブラウザバックを行った場合、15分間支払いが行え なくなりますので、15分経過した後、改めてお試し下さい。 ①全日本スキー連盟ホームページ内の「会員登録 LOGIN」をクリックして下さい。

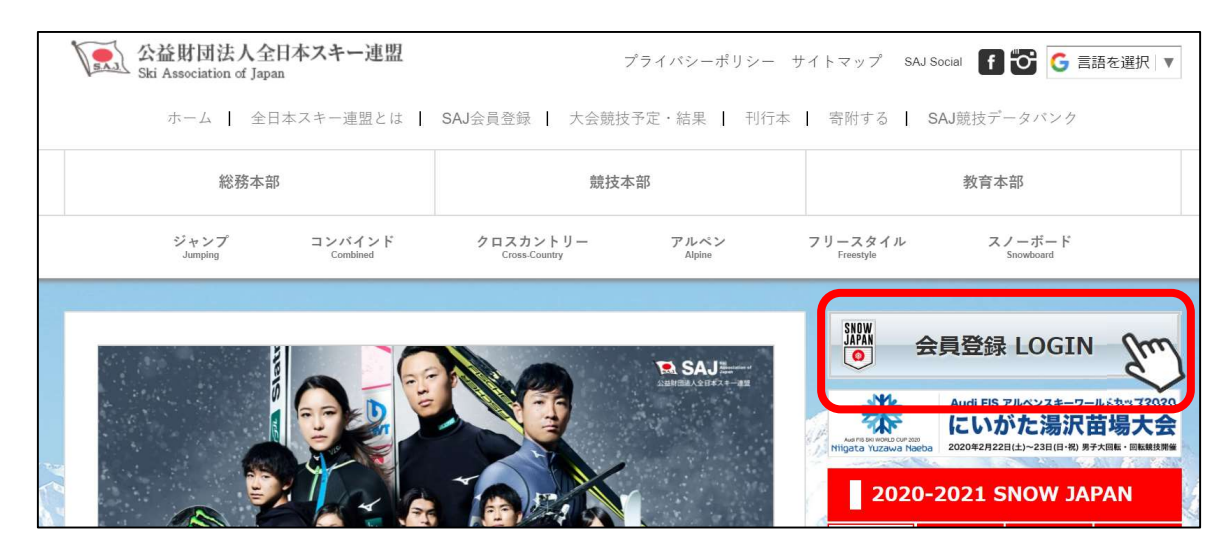

①下記画面内の「会員ログイン」をクリックして下さい。

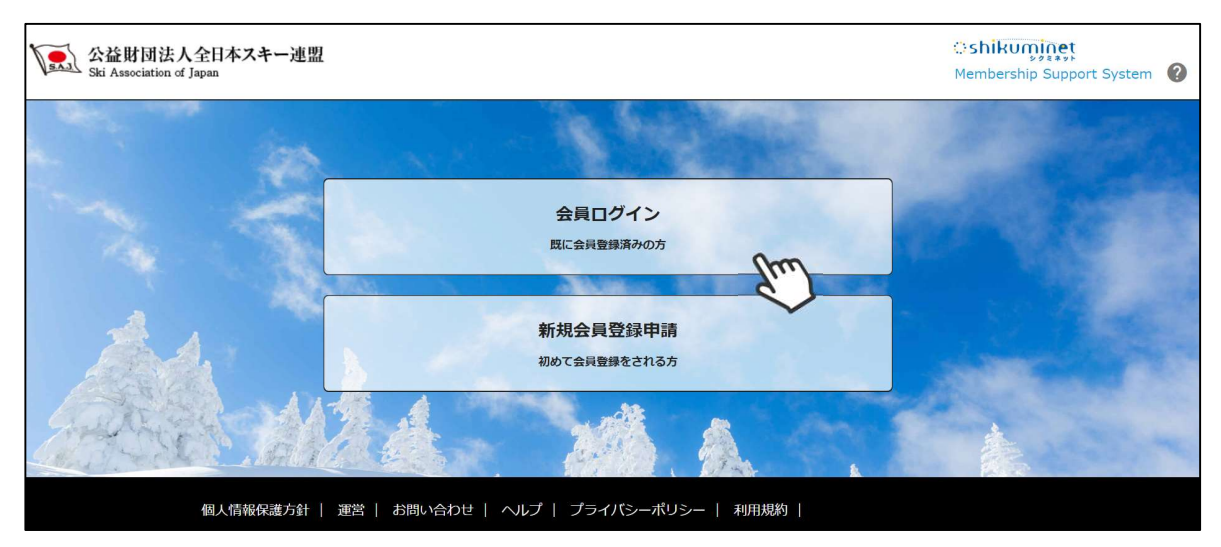

③SAJ会員番号とパスワードを入力して「ログイン」をクリックして下さい。

| 会員ログイン |                                                                  |  |  |  |  |  |
|--------|------------------------------------------------------------------|--|--|--|--|--|
| 会員番号   | 12345678                                                         |  |  |  |  |  |
| パスワード  |                                                                  |  |  |  |  |  |
|        | 会員番号を忘れた方は <u>こちら</u><br>パスワードを忘れた方は <u>こちら</u><br>キャンセル<br>ログイン |  |  |  |  |  |

継続会員更新申請手順

④前年度の登録情報が表示されるので、必要情報を変更して最下部の「次へ」をクリックして下さい。

個人登録情報 会員衛号 1234567 田中 太郎 氏名(漢字) 氏名(カナ) タナカ タロウ 氏名(ローマ字) TANAKA TARO 性別 ◎ 男性 ○ 女性 2000 -生年月日 郵便番号 123-4567 都道府県 東京都 市区町村 新宿区霞ヶ丘町 香地 4-2 建物名(その他) Japan Sport Olympic Square メールアドレス ski@mail.com 新しいパスワード ..... ログイン用に新しいパスワードを登 てください ..... 8文字以上の半角英数字記号(半角英数字を易任2標期使用 母親の旧姓は? 秘密の質問 秘密の質問の回答 給木 電話番号① 090-1111-1111 電話番号② PER TOPERTO ●●
●
●
□
スキー
連
り T 所屬地域運動 ●●市スキー連盟 T 所属クラブ・団体 ●●スキークラブ T 会員区分 選択してください -保有している資格が表示されます 更新しないもののみ チェックを外して下さい 更新を選択しなかった場合、該当資格は A181815 失効となりますのでご注意下さい 新しない資格のチェックはかしてください、更新しなかった場合、調査を含まします。 資格名 FIS競技者登録希望の場合、競技を選 スキーA級検定員 択して下さい SAJ競技者登録希望の場合、競技を選択し 昨シーズン競技者登録を実施している 联技者会领情领 てください 場合は、プルダウンで競技を選択する 昨シーズン競技者登録を実施している場合 とチーム名が表示されますので、必要 は、プルダウンで競技を選択するとチーム に応じてチーム名をご変更下さい 名と競技者番号が表示されますので、必要 (FIS NOは表示されません・入力の 、 には初めて競技者登録をする力はSAU競技者登号を入力する必要はありません 角24文字以下で入力して下さい。 に応じてチーム名をご変更下さい 必要もありません) 昨シーズン競技者登録をしていない方は、 SAJ競技者登録 昨シーズン競技者登録をしていない方 競技選択後チーム名を入力して下さい は、競技選択後チーム名を入力して下 RAGARCH. R 田田本1カレアイドオレ 過去に使用していた競技者番号を引き継が さい 競技者構 耐日 れたい方は、競技者番号を入力してくださ 必要情報を入力したら、「追加」ボタ い(初めて登録する場合は不要です) 競技選択 ンをクリックしてください 必要情報を入力したら、「追加」ボタンを クリックして下さい <宣誓書及び同意書に関して> FIS競技者登録 ・過去に提出済みの方は、再度提 出する必要がないため、アップ 福田 チーム名 副錄 成人の方は、規約に同意するボタン ロード箇所自体が表示されません。 を押して下さい 競技選択 未成年の方は、同意書をダウンロー ・成人の方は、アップロードは必 ドし、記入したものをPDFや写真等 要ありませんので、画面上の規約 でアップして下さい をご確認のうえ、同意しますの はご登録情報の変更はできません チェックボックスにチェックを入 れて下さい。

### 継続会員更新申請手順

⑨スキー保険の加入画面が表示されます。ご希望の保険をお選び下さい。

| 報償制度は昭和51年<br>いております。 つき<br>さいますようお願い<br>をのご案内」パンフ<br>さい。 | Eに創立され、これまで多くの会員<br>Eはしては、本補償制度をご案内申<br>申し上げます。詳しい内容につき<br>レットおよび「お支払いする保険                                                                                                    | の皆様にご加入いただき、大変<br>10上げますので、ご検討の上5<br>ましては、 <u>こちら</u> から詳細の<br>金および費用保険金のご説明」 | で好評いた<br>まごがいたく<br>「スキー補作<br>を参照して |  |
|-----------------------------------------------------------|----------------------------------------------------------------------------------------------------|-------------------------------------------------------------------------------|------------------------------------|--|
| è期間(ご契約期間)                                                | 2019年11月1日午後4時~2020                                                                                                    | 0年11月1日午後4時まで                                                                 | 1 H                                |  |
| ·檢会員                                                      |                                                                                                    |                                                                               |                                    |  |
| 画信内容                                                      |                                                                                                    | Manager was seened to see                                                     |                                    |  |
| 法律上の損害賠償責                                                 | Ⅱ ①船借責任保険金額<br>(約束金額の四)                                                                                                    | 支払限度額 10                                                                      | 回の事故につき                            |  |
|                                                           | <ol> <li>(元貴重朝の日)</li> <li>②死亡・後遺障害保険金額</li> </ol>                                                                                                    |                                                                               | 400万円                              |  |
|                                                           | ②入院保険金日額                                                                                                    |                                                                               | 4,000円                             |  |
| 会員自身の促害(ケナ                                                | <ol> <li>②手術保険金</li> </ol>                                                                                                    | 入院中<br>1894-012                                                               | の手術 4万円                            |  |
|                                                           | ②通院保険金日額                                                                                                    | 入院中60                                                                         | 2,000円                             |  |
| 会員自身の用品損益                                                 | ③用品損害保険金額<br>(免害余類3,000円)                                                                                                    | 用品損害保                                                                         | 談金額 15万円                           |  |
|                                                           | (searman, 0001.3)                                                                                                    |                                                                               |                                    |  |
| 印灰料<br>スキ                                                 | 一のみ補償                                                                                                    | スキー・スノーボード補償                                                                  |                                    |  |
|                                                           | 5,500円                                                                                                    | 10,100円                                                                       |                                    |  |
|                                                           |                                                                                                    |                                                                               |                                    |  |
| i資格者の方 ※資格を                                               | 保有している方のみ加入いただけます                                                                                                    |                                                                               |                                    |  |
| 肅償内容                                                      |                                                                                                    |                                                                               |                                    |  |
|                                                           | ①熱借責任保持全類                                                                                                    | 支払限度額 1日                                                                      | 回の事故につき<br>2.5億m                   |  |
| 法律上の損害賠償責任                                                | (免責金額0円)                                                                                                    | (スポーツ賠償責任保険:<br>スキー・スノーボード保険:50                                               |                                    |  |
|                                                           | ②死亡·後遺厚害保険金額                                                                                                    | AT - · AZ = M = P988                                                          | 400万円                              |  |
|                                                           | ②入院保険金日額                                                                                                    |                                                                               | 4,000円                             |  |
| 会員自身の傷害(ケガ)                                               | ②手術保険金                                                                                                    | 入院中                                                                           | の手術 4万円                            |  |
|                                                           | ②通院保険金日額                                                                                                    | ABET 40                                                                       | 2,000円                             |  |
| 会員自身の用品語書                                                 | ③用品損害保険金額<br>(偽善会類2,000円)                                                                                                    | 用品損害保険金額 15万円                                                                 |                                    |  |
|                                                           | (voremens/voor)                                                                                                    |                                                                               |                                    |  |
| <b>秋秋</b>                                                 | 一のみ諸府                                                                                                    | 7*7/_#_+#8                                                                    | _                                  |  |
| ~1                                                        | 7,800円                                                                                                    | 11,800円                                                                       |                                    |  |
|                                                           |                                                                                                    |                                                                               |                                    |  |
| ペーツ賠償責任保険<br>法#上の                                         | <ul> <li>のみのご加入も可能です。</li> <li>① 賠償責任保険会額</li> </ul>                                                                                                    | 支払限库頭                                                                         |                                    |  |
| 掮書賠償責任                                                    | (免責金額0円)                                                                                                    | 1事故につき 2億円                                                                    | 保険料                                |  |
| 会員自身の<br>信害(ケガ)                                           | ④死亡·後遺障害保険金額                                                                                                    | 234万円                                                                         | 2,000円                             |  |
| ロール右管格表の                                                  | ちけ この準備にもご加入いただ                                                                                                    | !+ <b>≢</b> ∦                                                                 |                                    |  |
| - verseninge.                                             | の賠償責任保険金額                                                                                                    | 支払限度額                                                                         |                                    |  |
| パトロール<br>賠償責任                                             | (免責金額0円)                                                                                                    | 1事故につき 2億円<br>(身体理音・射物病患共通)                                                   | 保険料<br>2,000円                      |  |
|                                                           | ④死亡・後遺障害保険金額                                                                                                    | 167万円                                                                         |                                    |  |
|                                                           |                                                                                                    |                                                                               |                                    |  |
| シストラクターおよびス                                               | キー学校教師の方                                                                                                    |                                                                               |                                    |  |
| 備内容                                                       |                                                                                                    |                                                                               |                                    |  |
|                                                           | ①③賠償責任保除金額<br>(免責金額0円)                                                                                                    | 支払限度額 1回の事故に<br>2.5億円<br>(スポーツ賠償責任保険:20                                       | つき<br>9円 +                         |  |
| 法律上の損害賠償責任                                                | ②死亡·後遺陳書保険余額                                                                                                    | スキー・スノーホート保険:5<br>400万円                                                       | ,000,514]                          |  |
| 法律上の損害賠償責任                                                | The second second s | 4,000円                                                                        |                                    |  |
| 法律上の損害賠償責任                                                | ②入院保険金日額                                                                                                    |                                                                               |                                    |  |
| 法律上の損害賠償責任<br>会員自身の指害(ケガ)                                 | <ol> <li>②入院保険金日額</li> <li>②手術保険金</li> </ol>                                                                                                    | 入院中の手術 4万円                                                                    |                                    |  |
| 法律上の損害賠償責任<br>会員自身の指害(ケカ)                                 | <ul> <li>②入院保険金日額</li> <li>③于新保険金</li> <li>③浦院保険金日期</li> </ul>                                                                                                    | 入院中の手術 4万円<br>入院中以外の手術 2万F<br>2.000円                                          | 9                                  |  |
| 法律上の病害賠償責任<br>会員自身の傷害(ケガ)<br>会員自身の用品新書                    | <ul> <li>②入院保険金日類</li> <li>②手術保険金</li> <li>③満院保険金日類</li> <li>③用品損害保険金額</li> <li>(今軍金額3,00円)</li> </ul>                                                                                                    | 入院中の手術 4万円<br>入院中以外の手術 2万F<br>2,000円<br>用品損害保険金額 15万                          | 9 304<br>M                         |  |
| 法律上の病害賠償責任<br>会員自身の保害(ケガ)<br>会員自身の用品新書                    | <ul> <li>②入院保険金日類</li> <li>③手術保険金</li> <li>③清院保険金日期</li> <li>③用品損需保険金額</li> <li>③用品損需保険金額</li> <li>(免買金額5,000円)</li> </ul>                                                                                                    | 入院中の手術 4万円<br>入院中以外の手術 2万f<br>2,000円<br>用品損害保険金額 15万                          | 9 <b>1</b> 1                       |  |
| は申上の府害賠償責任<br>会員自身の指害(ケガ)<br>会員自身の用品前害<br>2000<br>244<br> | ②入院保険金目額           ②手術保険金           ③清院保険金目額           ③清院保険金目額           ③用品研書保険金額           (今買金額3,000円)                                                                                                    | 入院中の手術 4万円<br>入院中以外の手術 2万円<br>2,000円<br>用品損害保険金額 15万<br>スキー・スノーボード時間          | 9                                  |  |

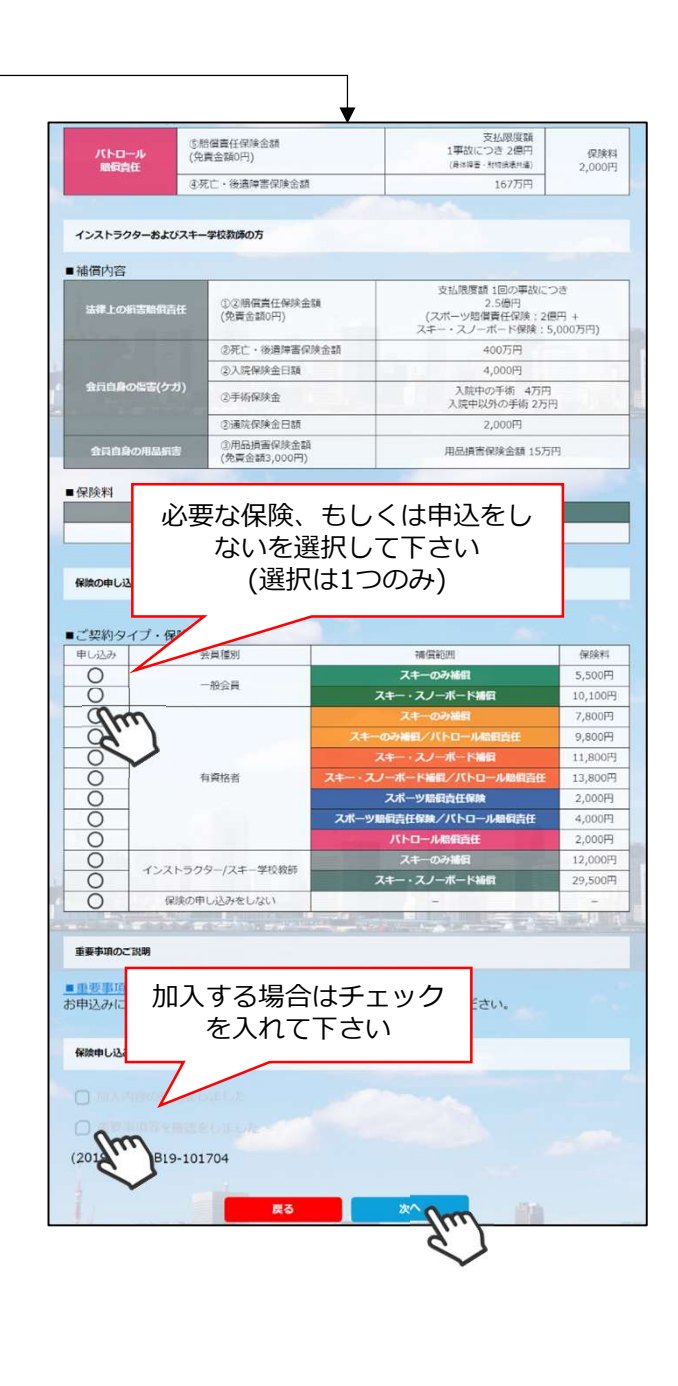

- ・競技者用保険は、システムを通してお申し込みすることはできません。
- ・パトロール保険への加入希望の方は、パトロールがセットになっている保険を選択して下さい。 (パトロール保有者に限る)
- ・保険のお申し込みは、2021年3月31日(水)15時までの期間に新規登録を行った方のみ可能です。

継続会員更新申請手順

⑩更新内容の最終確認画面が表示されます。内容に誤りが無いかよく確認し、「申請確定」を クリックして下さい。

![](_page_11_Picture_2.jpeg)

ここまでの手順で、更新申請は終了です。 全日本スキー連盟本部の「承認」が完了次第、承認完了メールが届きますので、 承認されるまでしばらくお待ち下さい。 承認完了後、登録料のお支払いに進むことが可能です。 支払い手順はP7~8参照

# イベント(検定会・研修会等)申込手順

①マイページ上段の「イベント情報」をクリックして下さい。

![](_page_12_Figure_2.jpeg)

②検定会・研修会の一覧が表示されるため、 参加する検定会・研修会をクリックして下さい。

![](_page_12_Picture_4.jpeg)

③内容を確認し、問題なければ「詳細」ボタン をクリックして下さい。 (イベントによっては、参加可否の審査が入る ものがあります)

詳細ページが表示されるため、「申し込む」 ボタンをクリックしてください。

![](_page_12_Picture_7.jpeg)

※申し込む資格がないイベントの場合、 アラートが表示され、申込ができません。

「適用外」:会費・登録料のお支払いが完了していないため、申込不可 「資格制限」:申込むイベントに必要な資格を保有していないため、申込不可

④参加可否の審査が入らないイベントの場合、 支払い明細選択画面に推移するため、参加費を 支払う明細を選択して「決済する」ボタンを クリックして下さい。

|                                |           | ご請求内容                                            |         |            |     |
|--------------------------------|-----------|--------------------------------------------------|---------|------------|-----|
| 避択                             | ご請求日      | 权 要                                              | 金額      | お支払期限      | 請求書 |
| Ø                              | 2019/10/1 | 田中 太郎 様 2019年度分 一般会員会費                           | 5,000円  | 2019/10/31 | -   |
| Ø                              | 2019/10/1 | 田中 太郎 様 2019年度分 SAJ競技者登録料クロスカン<br>トリー            | 5,000円  | 2019/10/31 | -   |
| Ø                              | 2019/10/1 | 田中 太郎 様 2019年度分 SAJ競技者登録料アルペン                    | 5,000円  | 2019/10/31 | -   |
| $\mathbf{\mathbf{\mathbf{S}}}$ | 2019/10/1 | 田中 太郎 様 2019年度分 FIS B級審判員 登録料                    | 5,000円  | 2019/10/31 | 6   |
| Ø                              | 2019/10/1 | 田中 太郎 様 2019年度分 スキー競技選手 スキーのみ<br>補償(インストラクター・プロ) | 13,400円 | 2019/10/31 | -   |

# イベント(検定会・研修会等)申込手順

⑤決済額が表示されるため、内容を確認し、決済方法を選択して「次へ」をクリックして下さい。

| お支払内容のご確認                                                                                                    |                                    |               |  |  |  |  |  |
|----------------------------------------------------------------------------------------------------|------------------------------------|---------------|--|--|--|--|--|
| 鈴木 太郎様 2020年度 一般会員会費<br>システム手数料                                                                                        | システム手数料が表示されるので、<br>次へ進む前によくご確認下さい | 3,000<br>230円 |  |  |  |  |  |
| 合計                                                                                                    | 1件                                 | 3,230円        |  |  |  |  |  |
| お支払い方法の選択 ※<br>お支払方法をご選択ください                                                                                           |                                    |               |  |  |  |  |  |
| ○ クレジットカード (                                                                                                    | コンビニ支払 O Pay-easy                  |               |  |  |  |  |  |
| <ul> <li>※)決済をご利用の場合、お支払い明細への表示は、本システム「シクミネット」と表示されます。</li> <li>※)決済の際にシステム手数料がかかります。手数料は<u>こちら</u>でご確認ください</li> </ul> |                                    |               |  |  |  |  |  |
| 展る<br>( ) ( ) ( ) ( ) ( ) ( ) ( ) ( ) ( ) ( )                                                                          | ×× 🕅                               |               |  |  |  |  |  |

~お支払い方法に関するご案内~

■クレジットカード決済の場合

画面上でクレジットカード情報を入力し、そのまま最後まで進んで下さい。 決済完了画面が表示されれば、無事お支払いが完了します。 (クレジットカードの名義人は、会員名と異なっていてもお支払可能です)

■コンビニ決済の場合

画面上に表示される入力項目を全て入力して最後まで進んで下さい。 「お客様番号」「確認番号」「支払い期限」と「支払い手順」が発行されますので、内容に 従ってコンビニでのお支払いをお願い致します。 (お支払いに必要な情報及び手順は、メールでも届きます)

■Pay-easy(ペイジー)決済の場合

画面上に表示される入力項目を全て入力して最後まで進んで下さい。 「収納機関番号」「お客様番号」「確認番号」と「支払い手順」が発行されますので、内容に 従ってATMもしくはネットバンキングでお支払いをお願い致します。

各決済画面に進んだ後は、**ブラウザバックを行わないようにしてく** ださい。万が一ブラウザバックを行った場合、15分間支払いが行え なくなりますので、15分経過した後、改めてお試し下さい。

## イベント申込履歴

①マイページ上段の「イベント申込履歴」をクリックして下さい。

| ホーム  | ご登録情報 | イベント情報 | イベント申込履歴 | ご請求・お支払情報 |
|------|-------|--------|----------|-----------|
|      |       |        |          |           |
| お知らせ |       |        | ご請求のご    | 「案内       |

②今までに申込をしたイベントの履歴を閲覧することができます。 イベント名をクリックすると公開中のイベントの詳細を確認できます。

![](_page_14_Figure_4.jpeg)

![](_page_14_Figure_5.jpeg)

# 参加予定イベント確認

①申込を行った参加予定のイベント(検定会・研修会)情報がマイページ右側に表示されます。

![](_page_14_Picture_8.jpeg)

①マイページホーム画面に、各種お知らせ情報が掲載されます。

このお知らせ情報欄には、自身が所属している団体、都道府県連、及び全日本スキー連盟本部が作成したお知らせ情報が掲示されます。

|             | ホーム                                                                                                    | ご登録情報                                                                        | イベント情報                             |  |  |
|-------------|----------------------------------------------------------------------------------------------------|------------------------------------------------------------------------------|------------------------------------|--|--|
|             |                                                                                                    |                                                                              | SPecies Services                   |  |  |
|             | お知らせ                                                                                                    |                                                                              | ご請                                 |  |  |
| A REAL MADE | 2019年5月20日<br>スキー連盟<br><u>【お知らせ】オーストリア国交150周年 同国トップ</u><br>デモンストレーター2名が来日                                                                                                    |                                                                              |                                    |  |  |
|             | この2019年は日本とオーストリアの国交150周年の記念の年となります。ウインタースポーツにおいて、スキー大<br>国オーストリアと日本は切っても切り離せない関係にあります。明治時代に日本にスキーが伝来したのはオーストリ<br>アから。そして現在に至るまで、オーストリアと日本のスノースポーツにおける交流は、インストラクターの来日や<br>スキーリゾートの姉妹都市提携などさまざまな面に及んでおり、この150周年を記念してさまざまな企画が進んでい   |                                                                              |                                    |  |  |
|             | 2019年5月<br>スキー連盟<br>【REF<br>宿】第<br>タート                                                                                                    | <sup>320日</sup><br>2<br>O <u>RT 第7回フリースタイル(モー</u><br><u>所メンバーを加え、次年度に向けて</u> | グル)合<br><u>「の強化がス</u><br><b>申し</b> |  |  |
|             | 4月12日~4月23日の日程において、第7回フリースタイル(モーグル)合宿が開催され、モーグル強化指定選手19<br>名が参加しました。本合宿は2019/2020シーズンの強化指定選考基準をクリアした新メンバーも加わり、次年度に<br>向けた強化のスタートとなりました。トップチームは4月12日~14日の期間を大阪府にて、メディカルチェックを<br>運動器ケアしまだ病院、体力測定を大阪体育大学にて行いました。新しい環境で行なったメディカルチェックと |                                                                              |                                    |  |  |
|             | 2019年5月<br>スキー連盟<br>【REF<br>事業透                                                                                                    | <sup>320日</sup><br>2<br>PORT 】第3次アルペン競技タレン<br>征                              | <u>卜発掘育成</u>                       |  |  |

各お知らせをクリックすることで、該当お知らせ情報の詳細を閲覧することが可能です。

①マイページ右上のアイコンにカーソルを合わせると、資格及び競技者登録情報を確認することができます。

![](_page_16_Figure_2.jpeg)

### 操作方法に関するお問い合わせ

①操作方法に関する質問がある場合は、画面最下部の「お問い合わせ」をクリックして下さい。

![](_page_17_Picture_2.jpeg)

②入力フォームが表示されるので、お問い合わせ区分を選択し、ご質問内容を入力してから 「確認」→「送信」ボタンをクリックして下さい。

![](_page_17_Figure_4.jpeg)

<問い合わせ区分に関して>

◇システムの操作方法に関するお問い合わせ→システムサポートセンターにお問い合わせを送ります
 ◇所属クラブへの質問→自身が所属するクラブへ問い合わせを送ります
 ◇所属県連への質問→自身が所属する都道府県事務局へ問い合わせを送ります

送信して頂いたお問い合わせに関しては、内容を確認後順次返答をお送りさせて頂きます。